Te

Descrizione Id

## Tribunali

All'interno di questa tabella sono riportati i tribunali italiani e anche quelli esteri. Possono essere inseriti anche dall'utente, l'importante è che abbia l'autorizzazione. Per entrare all'interno di questa tabella, bisogna seguire questo percorso:

### Servizi demografici → Modulo Base → Tabelle Generali → Stati e Paesi → Tribunali

| me              | Q Ricerca applicazioni:           | di trasferimento in italia tra    | smesse dai cittadini UE 🛛 🗙   |                                          |                                |       |      |
|-----------------|-----------------------------------|-----------------------------------|-------------------------------|------------------------------------------|--------------------------------|-------|------|
| azioni          |                                   |                                   |                               |                                          |                                |       |      |
| i il <b>0</b> 8 | 10. Gestione Documentale          | tattare l'assistenza. L'ultimo    | scarico positivo delle dichia | razioni di residenza risale al 08-05-202 | 4                              |       |      |
| ne Dio          | 20. Protocollo                    | italia trasmesse dai cittadini UE |                               |                                          |                                |       |      |
| Tipc            | 40. Fascicoli Elettronici         | scale Dichiarante                 | Cognome                       |                                          | Nome                           | Sesso | Data |
|                 | 50. Attivita' Economiche          |                                   |                               |                                          |                                |       |      |
|                 | 70. Tributi                       |                                   |                               | _                                        |                                |       |      |
|                 | 110. Amministrazione del Sistema  |                                   | 10. Impostazioni generali     |                                          |                                |       |      |
|                 | 120. Servizi al cittadino         |                                   | 20. Tabelle Generali          | 10. Stati e Paesi                        |                                |       |      |
|                 | 140. Strumenti di Sviluppo        |                                   | 30. Struttura Ente            | 20. Viario                               | 10. Gruppo Nazionalita         | _     |      |
|                 | 150. Servizi Demografici          | 10. Anagrafe                      | 40. Iter                      | 30. Impostazioni contabili               | 20. Raggruppamento Nazioni     | _     |      |
|                 | 180. Servizi Economici 🕨          | 20. Elettorale                    | 50. Documentale               | 40. Istituti di Credito                  | 30. Nazioni                    | _     |      |
|                 |                                   | 30. Stato Civile                  | 60. PagoPa                    | 50. Attività Lavorative                  | 40. Consolati                  |       |      |
|                 |                                   | 40 Leva Militare                  | 70. Funzioni Di Servizio      | 60. Testi                                | 50. Rappresentanze Estere in l | talia |      |
|                 |                                   | 50 Eunzioni di Senvizio           | 80. Utilità                   | 70 Varie                                 | 60. Tribunali                  |       |      |
|                 |                                   | 60. Procedure Opline              | 90. Portale WEB               | 76. Parametri Email                      | 70. Località                   |       |      |
|                 | Registrate 🔿                      |                                   | 100. Send                     | 75. Parametri Madufau                    | 80. Comuni Subentrati          |       |      |
| Scari           | ica 💿 Accolta 🗢                   | VU. MODUIO Base                   |                               | //. Parametri worktiow                   | dal 19/04/2024                 |       |      |
| arazio          | oni Iscriz con riserva Irricevibi | 80. Aiuto                         | amente Annullata              | 80. Ricerca IPA e Gestione Rubrica       | al 18/06/2024 🖩                |       |      |
|                 |                                   |                                   |                               | 90. Archivio Unico Soggetti              |                                |       |      |
|                 |                                   |                                   |                               | 100 Pecord Lock                          |                                |       |      |

### Entrando all'interno, è possibile effettuare una ricerca per descrizione e per ID

| Descrizione                      |                                                                   |        |
|----------------------------------|-------------------------------------------------------------------|--------|
| Id                               |                                                                   |        |
| Vedo disabil. 🗌                  |                                                                   |        |
|                                  |                                                                   |        |
|                                  |                                                                   |        |
|                                  |                                                                   |        |
|                                  |                                                                   |        |
|                                  |                                                                   |        |
|                                  |                                                                   |        |
|                                  |                                                                   |        |
| Facendo "Elenca" si potranno vis | visualizzare tutti i tribunali che sono stati caricati in precede | enza e |

anche modificare i dati se sono stati inseriti sbagliati, cliccando sulla matita

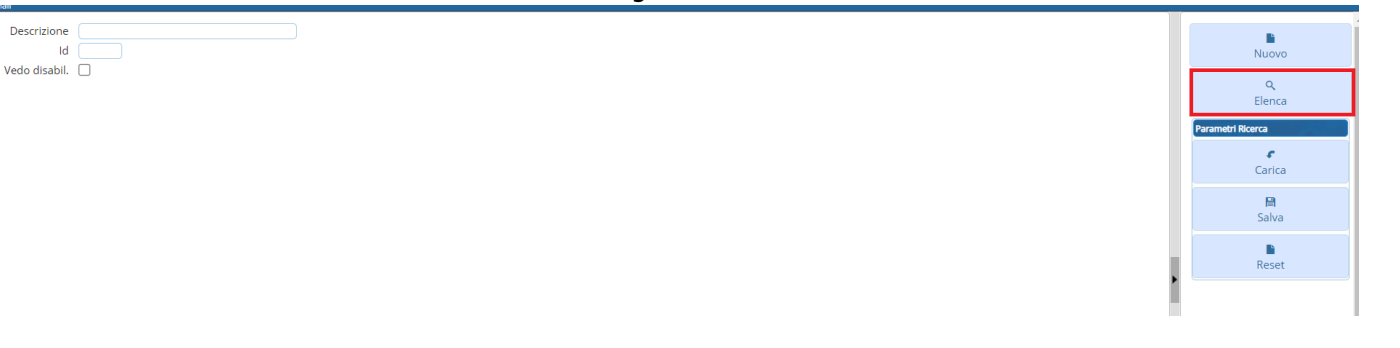

| Trik | ounali   |    |                       |           |       |       |          |
|------|----------|----|-----------------------|-----------|-------|-------|----------|
|      |          | Id | Descrizione Tribunale | Indirizzo | CAP   | Prov. | Utente r |
|      |          |    |                       |           |       |       |          |
| ۲    | ø        | 1  | **********            |           | ***** |       | PAL      |
| ۲    | ø        | 2  | ACQUI TERME           |           | 15011 | AL    | PAL      |
| ۲    | ø        | 3  | AGRIGENTO             |           | 92010 | AG    | PAL      |
| ۲    | <i>.</i> | 4  | ALBA                  |           | 12051 | CN    | PAL      |
| ۲    | ø        | 5  | ALEASSANDRIA          |           | 15010 | AL    | PAL      |
| ۲    | ø        | 6  | ALESSANDRIA           |           | 15100 | AL    | PAL      |
| ۲    | ø        | 7  | ANCONA                |           | 60030 | AN    | PAL      |
| ۲    | ø        | 8  | AOSTA                 |           | 11100 | AO    | PAL      |
| ۲    | ø        | 9  | AQUILA                |           | 67020 | AQ    | PAL      |
| ۲    | ø        | 10 | AQUI TERME            |           | 15010 | AL    | PAL      |
| ۲    | ø        | 11 | AREZZO                |           | 52043 | AR    | PAL      |
| ۲    | ø        | 12 | ARIANO IRPINO         |           | 83031 | AV    | PAL      |
| ۲    | ø        | 13 | ASCOLI PICENO         |           | 63040 | AP    | PAL      |
| ۲    | ø        | 14 | ASTI                  |           | 14026 | AT    | PAL      |
| ۲    | ø        | 15 | AVELLINO              |           | 83013 | AV    | PAL      |
| ۲    | ø        | 16 | AVEZZANO              |           | 67061 | AQ    | PAL      |
| ۲    | ø        | 17 | BARC. POZZO D GROTTO  |           | 98054 | ME    | PAL      |
| ۲    | ø        | 18 | BARCELL P. DI GOTTO   |           | 98059 | MF    | PAI      |

# Nel caso si volesse aggiungere un nuovo tribunale, cliccare l'apposito pulsante che si trova in alto a destra

| Tribunali |    |                       |           |       |       |             |                       |             |    |              |
|-----------|----|-----------------------|-----------|-------|-------|-------------|-----------------------|-------------|----|--------------|
|           | Id | Descrizione Tribunale | Indirizzo | CAP   | Prov. | Utente mod. | Data mod.             | Dis.        |    | Nuovo        |
|           |    |                       |           |       |       |             |                       | Abilitato 🗸 |    |              |
| • /       | 1  | ***********           |           | ***** |       | PAL         | 16:34:21 - 14/12/2015 | · · ·       |    | Altra Ricero |
| • /       | 2  | ACQUI TERME           |           | 15011 | AL    | PAL         | 16:34:21 - 14/12/2015 |             |    |              |
| • /       | 3  | AGRIGENTO             |           | 92010 | AG    | PAL         | 16:34:21 - 14/12/2015 |             |    |              |
| • /       | 4  | ALBA                  |           | 12051 | CN    | PAL         | 16:34:21 - 14/12/2015 |             |    |              |
| • /       | 5  | ALEASSANDRIA          |           | 15010 | AL    | PAL         | 16:34:21 - 14/12/2015 |             |    |              |
| • /       | 6  | ALESSANDRIA           |           | 15100 | AL    | PAL         | 16:34:21 - 14/12/2015 |             |    |              |
|           | 7  | ANCONA                |           | 60030 | AN    | PAL         | 16:34:21 - 14/12/2015 |             |    |              |
|           | 8  | AOSTA                 |           | 11100 | AO    | PAL         | 16:34:21 - 14/12/2015 |             |    |              |
|           | 9  | AQUILA                |           | 67020 | AQ    | PAL         | 16:34:21 - 14/12/2015 |             |    |              |
|           | 10 | AQUI TERME            |           | 15010 | AL    | PAL         | 16:34:21 - 14/12/2015 |             | •  |              |
|           | 11 | AREZZO                |           | 52043 | AR    | PAL         | 16:34:21 - 14/12/2015 |             | 10 |              |
|           | 12 | ARIANO IRPINO         |           | 83031 | AV    | PAL         | 16:34:21 - 14/12/2015 |             |    |              |
|           | 13 | ASCOLI PICENO         |           | 63040 | AP    | PAL         | 16:34:21 - 14/12/2015 |             |    |              |
|           | 14 | ASTI                  |           | 14026 | AT    | PAL         | 16:34:21 - 14/12/2015 |             |    |              |
|           | 15 | AVELLINO              |           | 83013 | AV    | PAL         | 16:34:21 - 14/12/2015 |             |    |              |
|           | 16 | AVEZZANO              |           | 67061 | AQ    | PAL         | 16:34:21 - 14/12/2015 |             |    |              |
|           | 17 | BARC. POZZO D GROTTO  |           | 98054 | ME    | PAL         | 16:34:21 - 14/12/2015 |             |    |              |
|           | 18 | BARCELL. P. DI GOTTO  |           | 98059 | ME    | PAL         | 16:34:21 - 14/12/2015 |             |    |              |
|           | 19 | BARCELLONA P. DI G.   |           | 98051 | ME    | PAL         | 16:34:21 - 14/12/2015 |             |    |              |
|           |    |                       |           |       |       |             |                       | · · · ·     |    |              |

Il codice del tribunale verrà inserito in automatico dal programma in base all'ultimo che è stato inserito all'interno di questa tabella.

Inserire una descrizione relativa al tribunale, indirizzo, CAP e provincia.

Come ultima cosa, in base al tipo di tribunale che si sta inserendo, indicare se Italiano o Estero.

| 2025/08/29 20:48 |                   | 3/4                                            | Tribunali                       |
|------------------|-------------------|------------------------------------------------|---------------------------------|
| PALC1 Home       | Gestione Dichia   | razioni di Residenza e di trasferimento in ita | ilia trasmesse dai cittadini UE |
| ribunali         |                   |                                                |                                 |
| C                | odice Tribunale   | 223                                            |                                 |
| Descri           | zione Tribunale   |                                                | )                               |
|                  | Indirizzo         |                                                |                                 |
|                  | CAP               |                                                |                                 |
|                  | Provincia         |                                                |                                 |
| Tribunale        | e Italiano Estero | Italiano ❤<br>Italiano<br>Estero               |                                 |

### Nel caso il tribunale fosse estero, indicare anche lo stato.

|                            | والمحالية المحالية والمحالية المحالية المحالية                                    |           |
|----------------------------|-----------------------------------------------------------------------------------|-----------|
| PALC1 Home Gestione Dichia | arazioni di Residenza e di trasferimento in italia trasmesse dai cittadini UE 🛛 🗙 | Tribunali |
| Tribunali                  |                                                                                   |           |
| Codice Tribunale           | 223                                                                               |           |
| Descrizione Tribunale      |                                                                                   |           |
| Indirizzo                  |                                                                                   |           |
| CAP                        |                                                                                   |           |
| Provincia                  |                                                                                   |           |
| Tribunale Italiano Estero  | Estero 🗸                                                                          |           |
| Stato Estero               |                                                                                   |           |
|                            |                                                                                   |           |
|                            |                                                                                   |           |
|                            |                                                                                   |           |
|                            |                                                                                   |           |
|                            |                                                                                   |           |

Una volta inserite tutte le informazione, cliccare sulla destra il tasto "Aggiungi"

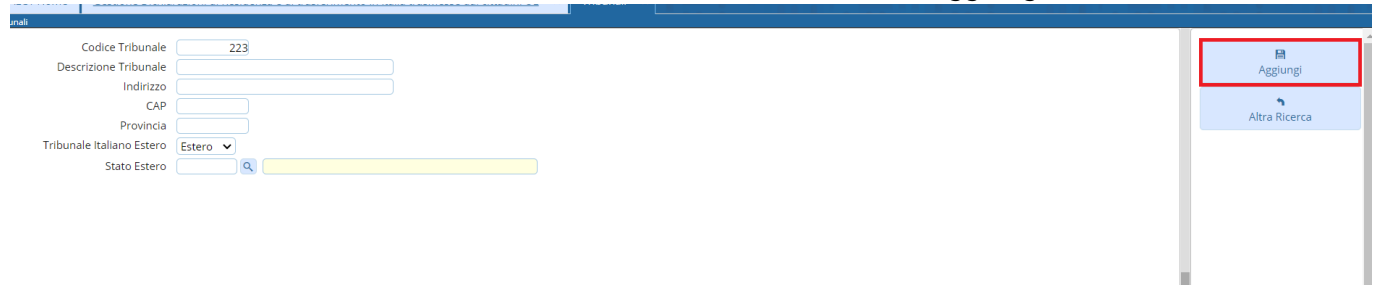

#### 49 visualizzazioni.

From: https://wiki.nuvolaitalsoft.it/ - **wiki** 

Permanent link: https://wiki.nuvolaitalsoft.it/doku.php?id=guide:demografici:tribunali

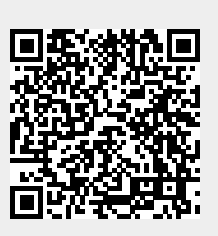

Last update: 2024/10/15 09:45